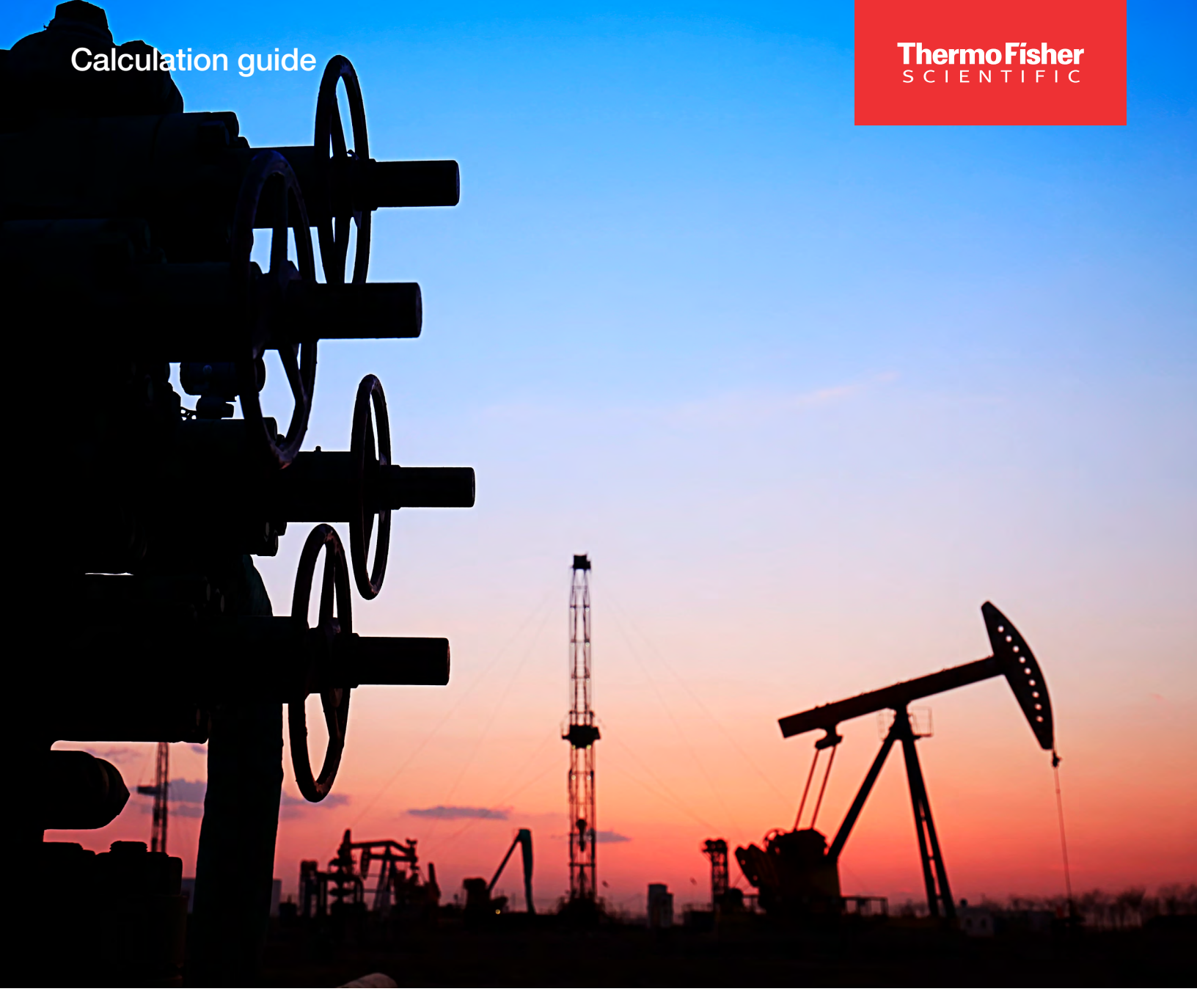

## **Table-43 historical averaging**

thermo scientific

### Contents

| Section 1: Introd | luction                                                                           | 3              |
|-------------------|-----------------------------------------------------------------------------------|----------------|
| Section 2: Tabs   | and Field Definitions                                                             | 4              |
| Section 3: Exam   | ple 1- Simple Averaging                                                           | 11             |
| Section 3.1:      | Key Parameters<br>Detailed procedure                                              | 11<br>11       |
| Section 4: Exam   | ple 2- Event Based Historical Archiving                                           | 17             |
| Section 4.1:      | Well-head monitoring (Snapshot Archiving)<br>Key Parameters<br>Detailed Procedure | 17<br>17<br>18 |
| Section 5: Appe   | ndix I - History Log                                                              | 25             |

## **Revision History**

| Revision | Date       |
|----------|------------|
| 01       | 05-19-2023 |

## **Section 1: Introduction**

Table-43 in AutoCONFIG is a function that is used for single point historical archiving of any process variables and inputs. This function is available as a default calculation in all models of Thermo Fisher Scientific AutoSERIES which include AutoXP, AutoPILOT PRO, AutoEXEC, and AutoFLEX. In all of these models, Table-43 can be used for event-based logging or monitoring of variables. Because the AutoXP SMV is not set up to perform any flow calculations, this table is limited to storage of the historical data for the process variables being measured. The number of default entries may vary by the flow computer model selected in the configuration. However, user can add additional entries as needed, limited by memory available. The two types of default historical averaging entries are History Avg and Tank Avg.

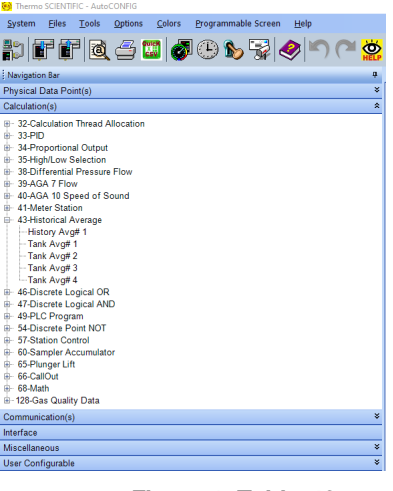

Figure 1. Table-43

Following is a list of some common applications of Table-43 usage.

- a. Archive analog inputs such as pressures (i.e., tubing, casing)
- b. Event-based logging
- c. Measure the state of a valve
- d. Historical archiving of Inputs and Outputs that may or may not be associated with a flow calculation
- e. Tank level/gauging archiving

Each entry within Table-43 has three tabs for user configuration and data monitoring. The parameters and variables within these tables are defined below.

### Section 2: Tabs and Field Definitions

| General                  | Hi                    | storical Average Configuration | History     |
|--------------------------|-----------------------|--------------------------------|-------------|
| Calculation              | Disabled              | Daily Log Contract Hour        | 9           |
| Descriptor               | History Avg# 1        | Delta Time                     | 0           |
| ID                       | 43001                 | Flow Dependency Factor         | Not Flowing |
| History Data Block Index | Table192: Entry #19 💌 | Flow Weighing Factor           | 0           |
| Record Time Period       | 1 Hour <              | Flow Weighing Factor Power     | 0           |
| Force Log Break          | No Action             |                                |             |

Figure 2 . Table-43 Showing Three Tabs

**General Tab**: This tab is used for enabling and disabling of the entry and quick configuration. Following are the fields in this Tab.

**Calculation**: This field allows for the user to enable or disable the calculation. The field needs to be set to Enabled for the calculation to work. Please double check this field if the calculation is not working to ensure the calculation is Enabled. It is recommended that the calculation be enabled after all the parameters and associated history log have been configured.

| Disabled |
|----------|
| Disabled |
| Enabled  |
|          |

Figure 3. Calculation Field

**Descriptor**: This is a user configurable field. User should enter a text string that identifies the device or function associated with the calculation. This is a user configurable field with a default value of History Avg# 1 or Tank Avg# 1, with the numerical value representing the sequential entry number for the entry type. This alpha-numeric field is limited to 16 characters.

| Calculation | Enabled 💌      |
|-------------|----------------|
| Descriptor  | History Avg# 1 |
| ID          | 43001          |

#### Figure 4. Descriptor Field

**ID**: The historical average calculation table ID. This is a user configurable field with the default value that begins with 43, for example 43001 for the first entry. User can only enter numerical values in this field.

| Calculation | Enabled 🔹      |
|-------------|----------------|
| Descriptor  | History Avg# 1 |
| ID          | 43001          |

Figure 5. ID Field

**History Data Block Index**: This field displays which historical data allocation log (Table #192) the data will be logged in at the end of each period. This field is assigned automatically by AutoCONFIG and is not user configurable.

| Calculation              | Disabled        | <b>•</b> |
|--------------------------|-----------------|----------|
| Descriptor               | History         | Avg#1    |
| ID                       |                 | 43001    |
| History Data Block Index | Table192: Entry | r #19 🔻  |
| Record Time Period       | 1 Hour          | -        |
| Force Log Break          | No Action       | •        |

#### Figure 6. History Data Block Index

**Record Time Period**: This field allows the user to select the frequency the data should be averaged and logged. Selection options are available from 1 second up to 12 hours with the default value of 1 Hour. This value applies to all calculation points set up in the entry.

| Calculation              | Disabled 💌            |
|--------------------------|-----------------------|
| Descriptor               | History Avg# 1        |
| ID                       | 43001                 |
| History Data Block Index | Table192: Entry #19 💌 |
| Record Time Period       | 1 Hour 💌              |
| Force Log Break          | No Action 💌           |

#### Figure 7. Record Time Period

**Force Log Break**: You can use this field to manually end the current log period and begin a new one; this is done by selecting "triggered" from drop down and clicking on Apply. The default value for this field is 'No Action.' The log break operation can also be performed by connecting the field to a Discrete point. This discrete point can be a physical discrete input or any internal database discrete point. This point can also be controlled via PLC logic to generate log breaks as needed.

| Calculation              | Disabled 🔹            |
|--------------------------|-----------------------|
| Descriptor               | History Avg# 1        |
| ID                       | 43001                 |
| History Data Block Index | Table192: Entry #19 💌 |
| Record Time Period       | 1 Hour 🔻              |
| Force Log Break          | No Action 💌           |

#### Figure 8. Force Log Break

**Daily Log Contract Hour**: This field represents the hour of the day that the daily log ends, and a new daily log begins. The default contract hour is set at 9. The contract hour is user configurable and can be matched with a calculation contract hour or it can be different for the Historical Average entries.

| Daily Log Contract Hour   | 9           |
|---------------------------|-------------|
| Delta Time                | 0           |
| Flow Dependency Factor    | Not Flowing |
| Flow Weighing Factor      | 0           |
| Flow Weighing Factor Powe | r 0         |

Figure 9. Daily Log Contract Hour

**Delta Time**: This field reflects the time that has elapsed since the last time the averaging module ran. This value will typically be one second when the calculation is running. It is a system calculated value.

| Daily Log Contract Hour    | 9           |
|----------------------------|-------------|
| Delta Time                 | 0           |
| Flow Dependency Factor     | Not Flowing |
| Flow Weighing Factor       | 0           |
| Flow Weighing Factor Power | 0           |

#### Figure 10. Delta Time

**Flow Dependency Factor**: A discrete point such as Flow Status in Table-38 is linked to this field to indicate whether the associated meter run is flowing. This field is not connected to any discrete point in a default configuration and will indicate "Not Flowing." This flow status connection will enable the history log to perform records based on Flow-Dep Avg./Acc/ Technique selected in Figure 20. Daily Log Contract Hour.

| Avg./Acc. Technique Flow-De | p Time-Weighted Linear 💌 |
|-----------------------------|--------------------------|
|                             |                          |
| Daily Log Contract Hour     | 9                        |
| Delta Time                  | 0                        |
| Flow Dependency Factor      | Not Flowing              |
| Flow Weighing Factor        | 0                        |
| Flow Weighing Factor Power  | 0                        |

#### Figure 11. Flow Dependency Factor

**Flow Weighting Factor**: It is a floating-point value that is used for the calculation of flow weighted averages. This field is set to 0 if no Flow Weighted Average is used in the history log, however if flow weighted averaging is required it should be connected to the instantaneous flow value from the meter run.

| Daily Log Contract Hour    | 9           |
|----------------------------|-------------|
| Delta Time                 | 0           |
| Flow Dependency Factor     | Not Flowing |
| Flow Weighing Factor       | 0           |
| Flow Weighing Factor Power | 0           |

#### Figure 12. Flow Weighting Factor

**Flow Weighting Factor Power**: Floating point value that holds the lowest order power with which the primary input variable appears in the flow or volume measurement equation. For example, with differential meters the value should be set to 0.5 (Square Root). This is normally set to 0 if Formulaic Weighted Averaging is not used, however if Formulaic Weighted Averaging is used then it should be set to the correct power value.

| Daily Log Contract Hour    | 9           |
|----------------------------|-------------|
| Delta Time                 | 0           |
| Flow Dependency Factor     | Not Flowing |
| Flow Weighing Factor       | 0           |
| Flow Weighing Factor Power | 0           |

Figure 13. Flow Weighting Factor Power

**Event Based Logging**: The historical average function has the ability to provide event-based logging. In this mode, the function will continuously log records until and after an event trigger occurs. The count of records logged after the event trigger is guided by the Post Event Records count specified by the user. The event-based logging provides user with a number of records before and after an event. Event Based Logging needs to be reset once an event occurs. User can reset the function by selecting Reset/Idle option from the drop down in the Event Capture field and clicking F3/Apply button at the top of the screen.

| Event Based Logging |            |
|---------------------|------------|
| Event Trigger       | Idle 💌     |
| Event Capture       | Reset/Idle |
| Post Event Log      | Done       |
| Last Event Date     | 00/00/00   |
| Last Event Time     | 00:00:00   |
| Post Event Records  | 0          |

Figure 14. Event Based Logging

**Event Trigger**: It is a state of event-based logging. For event-based logging to work, user must link this field with a discrete point such as Callout Status, Flow Status, and PLC Output. The default value for this field is Idle which changes to Triggered only when an event is triggered by a connected discrete point.

**Event Capture**: This field tells the user whether the application is in an idle mode, or an event has occurred. The default value for this field is Reset/Idle. The value changes to Event Occurred once an event is triggered. As noted earlier, the Event Based Logging needs to be reset after every event to prepare for next event cycle. User can reset the function by changing the value of the Event Capture field to Reset/Idle and clicking on the Apply button at the top of the window.

**Post Event Log**: This field indicates whether it is in collecting phase of the post event records or if the collection is done. To get a full understanding of the event, user should wait for the full record collection at which point this field will change to 'Done.' Post event count stops at the record numbers specified under 'Post Event Records.'

**Last Event Date/Time**: These fields display the last date and time a trigger occurred. These are system generated values and cannot be modified by the user.

**Post Event Records**: This is a user configurable field with a default value of zero. User can enter an integer value in this field equivalent to how many records they would like for the RTU to keep after the event is triggered. For example, if 10 is entered in this field, the meter will log 10 records post event and stop logging anymore records.

**Historical Average Configuration**: This tab allows the user to configure the averaging parameters and view instantaneous results. Each available field in this tab is described below.

| Historical Average Calculation - History | y Avg# 1      |                                  |         |                         | 4 Þ      |
|------------------------------------------|---------------|----------------------------------|---------|-------------------------|----------|
| Auto Refresh F2 Refresh                  | F3 Apply      | F1 Help                          |         |                         |          |
| General                                  |               | Historical Average Configuration | 1       | History                 | <u> </u> |
| Historical Point Num                     | 1 🔹           | Avg./Acc. Technique              | Flow-De | ep Time-Weighted Linear | •        |
| Descriptor #1                            | Decriptor#1-1 |                                  |         |                         |          |
| Descriptor #2                            | Decriptor#2-1 |                                  |         |                         |          |
| Historical Point Value                   | 0             | Previous Period Avg./            | Acc.    |                         | 0        |
|                                          |               | Previous Period Low V            | /alue   |                         | 0        |
| Current Period Avg./Acc.                 | 0             | Previous Period High             | /alue   |                         | 0        |
| Current Period Low Value                 | 0             |                                  |         |                         |          |
| Current Period High Value                | 0             |                                  |         |                         |          |

Figure 15. Historical Average Configuration Tab

**Historical Point Num**: In each Table-43 entry, user can have up to 40 points for historical average calculation. In this field, user can select which point to configure. The default selection for this field is 1.

| Historical Point Num | 1 🔹 |  |
|----------------------|-----|--|
|----------------------|-----|--|

Figure 16. Historical Point Number Selection

**Descriptor#1**: User can enter the description for the Historical Point Number selected in the previous field. The default description in this field is 'Descriptor#1-1' where the second number represents the point selected. For example, if a 5th point is selected in the Historical Point Num field, the default value in Descriptor#1 will be 'Descriptor#1-5'.

| Historical Point Num | 5 | •             |
|----------------------|---|---------------|
| Descriptor #1        |   | Decriptor#1-5 |
| Descriptor #2        |   | Decriptor#2-5 |

Figure 17. Descriptor#1

**Descriptor#2**: This is an additional field to enter the point description. This field follows the same format as Descriptor#1.

| Historical Point Num | 5 | -             |
|----------------------|---|---------------|
| Descriptor #1        |   | Decriptor#1-5 |
| Descriptor #2        |   | Decriptor#2-5 |

Figure 18. Descriptor#2

**Note**: For example, if Historical Point Num 1 represents Flow Rate, Descriptor#1 will be used to enter the description that helps user recognize the point as Flow Rate, and the Descriptor#2 is used to enter the associated measurement units such as Mcf/Hr.

**Historical Point Value**: This is the field where user needs to link the physical point that needs historical average record. The data in Table-43 will be based on this variable. The point source will be displayed above this field once the connection is established. Following picture shows the field before and after a data point is connected.

| Historical Point Num   | 1             | Historical Point Num              | 1 🔹                |
|------------------------|---------------|-----------------------------------|--------------------|
| Descriptor #1          | Decriptor#1-1 | Descriptor #1                     | Decriptor#1-1      |
| Descriptor #2          | Dectipioi#2-1 | Descriptor #2                     | Decriptor#2-1      |
| Historical Point Value | 0             | Historical Point Source: [1, 1, 4 | 4]-> Current Value |
|                        |               | Historical Point Value            | 0                  |
| Be                     | efore         | Afte                              | er                 |

Figure 19. Historical Point Value

**Avg./Acc.Technique**: In this field, user can select the historical averaging technique. This selection is made based on customer application. Options available include Flow-Dependent Time-Weighted Linear Average, Flow-Dependent Time-Weighted Formulaic Average, Flow-Weighted Linear Average, Flow-Weighted Linear Average, Time-Weighted Linear Average, Linear Average, Accumulation (accumulator input), Accumulation (hourly rate input), Accumulator (daily rate input), and Snapshot. The default value for this field is Flow-Dependent Time-Weighted Linear. User can choose to use different technique for different historical point number.

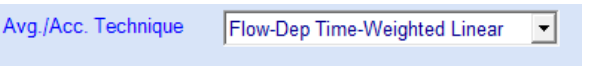

Figure 20. Daily Log Contract Hour

Following are the system generated instantaneous readings that are not user configured.

Current Period Avg./Acc.: The average or accumulation for the current period.

Current Period Low Value: The low value for the current period.

Current Period High Value: The high value for the current period.

Previous Period Avg./Acc.: The average or accumulation for the previous period.

Previous Period Low Value: The low value for the previous period.

Previous Period High Value: The high value for the previous period.

Note: the period is determined by the Record Time Period selection under the General tab.

History: This tab is where user can retrieve the averaged data and generate reports as needed.

| listoric | orical Average Calculation - History Avg# 1 Historical Data Log - History Avg# 1 |                   |               |               |               |               |               |                   |               |               |               |                |                |                |
|----------|----------------------------------------------------------------------------------|-------------------|---------------|---------------|---------------|---------------|---------------|-------------------|---------------|---------------|---------------|----------------|----------------|----------------|
| Auto     | Refresh                                                                          | F2 Refresh        | F3 Apply      |               | F1 H          | ielp 🏆        |               |                   |               |               |               |                |                |                |
|          |                                                                                  |                   | General       |               | 1             |               | Histo         | orical Average Co | nfiguration   |               | 1             |                | Hist           | ory            |
|          | Cear Data Generate Report Retrieve Data Total retrieved records : 168            |                   |               |               |               |               |               |                   |               |               |               |                |                |                |
|          |                                                                                  |                   |               |               |               |               |               | History           |               |               |               |                |                |                |
|          | Index                                                                            | Data              | 11.1.41×Curr  | 1             | 1             | 1             |               | 1                 | 1             |               | 1             | 1              |                |                |
|          | Index                                                                            | Datey Time 2      | Decrintor#1-1 | Decrintor#1-2 | Decriptor#1-3 | Decrintor#1-4 | Decriptor#1-5 | Decriptor#1-6     | Decrintor#1-7 | Decriptor#1-8 | Decriptor#1-9 | Decriptor#1-10 | Decriptor#1-11 | Decriptor#1-12 |
| Ľ.       |                                                                                  |                   | Decriptor#2-1 | Decriptor#2-2 | Decriptor#2-3 | Decriptor#2-4 | Decriptor#2-5 | Decriptor#2-6     | Decriptor#2-7 | Decriptor#2-8 | Decriptor#2-9 | Decriptor#2-10 | Decriptor#2-11 | Decriptor#2-12 |
|          | 0                                                                                | 02/01/23 23:21:10 | 40            | 0             | 0             | 0             | 0             | 0                 | 0             | 0             | 0             | 0              | 0              | 0              |
|          | 1                                                                                | 02/01/23 23:21:20 | 40            | 0             | 0             | 0             | 0             | 0                 | 0             | 0             | 0             | 0              | 0              | 0              |
|          | 2                                                                                | 02/01/23 23:21:30 | 40            | 0             | 0             | 0             | 0             | 0                 | 0             | 0             | 0             | 0              | 0              | 0              |
|          | 3                                                                                | 02/01/23 23:21:40 | 40            | 0             | 0             | 0             | 0             | 0                 | 0             | 0             | 0             | 0              | 0              | 0              |
|          | 4                                                                                | 02/01/23 23:21:50 | 40            | 0             | 0             | 0             | 0             | 0                 | 0             | 0             | 0             | 0              | 0              | 0              |
|          | 5                                                                                | 02/01/23 23:22:00 | 40            | 0             | 0             | 0             | 0             | 0                 | 0             | 0             | 0             | 0              | 0              | 0              |
|          | 6                                                                                | 02/01/23 23:22:10 | 40            | 0             | 0             | 0             | 0             | 0                 | 0             | 0             | 0             | 0              | 0              | 0              |
|          | 7                                                                                | 02/01/23 23:22:20 | 40            | 0             | 0             | 0             | 0             | 0                 | 0             | 0             | 0             | 0              | 0              | 0              |
|          | 8                                                                                | 02/01/23 23:22:30 | 40            | 0             | 0             | 0             | 0             | 0                 | 0             | 0             | 0             | 0              | 0              | 0              |
|          | 9                                                                                | 02/01/23 23:22:40 | 40            | 0             | 0             | 0             | 0             | 0                 | 0             | 0             | 0             | 0              | 0              | 0              |
|          | 10                                                                               | 02/01/23 23:22:50 | 40            | 0             | 0             | 0             | 0             | 0                 | 0             | 0             | 0             | 0              | 0              | 0              |
|          | 11                                                                               | 02/01/23 23:23:00 | 40            | 0             | 0             | 0             | 0             | 0                 | 0             | 0             | 0             | 0              | 0              | 0              |

#### Figure 21. History Tab

Follow the steps below to generate a report:

- a. Click the **Retrieve Data** button to display the historical data. This action only displays the data on the History tab. Go to next step to generate a report file.
- b. Click **Generate Report** button. This function saves the data on the PC as a '. hst' file so that the user can view/export or print it on a later date.

The AutoCONFIG by default only records data for the first 12 points in each Historical Average Entry. The number of records per point defaults at 168. If the user has more than 12 points being used in an entry for historical averaging record, and desires to increase or decrease the record count per point, then the History Log will need to be modified as desired under Table-192. The associated Table-192 entry is labeled as History Avg#1 as shown in the following figure.

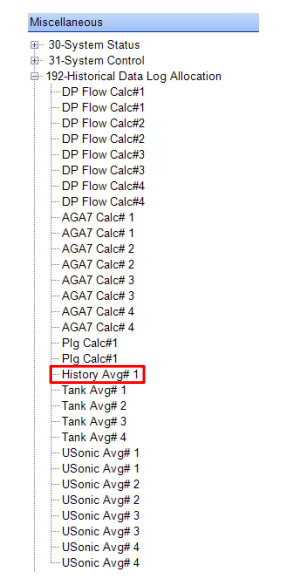

Figure 22. Miscellaneous Navigation Bar

Follow the steps below to make modifications in the History log. Please note that any modification to a History Log needs to be performed in an offline mode and applies to all entries and points under Table-43.

a. Open the History Avg#1 Entry under Table-192. The window looks as shown below.

| Histor<br>A                           | rical Average Calculation - History Avg<br>uto Refresh F2 Refresh                                                                                                    | # 1 Historical Data Log - History Avg# 1<br>F3 Apply                                                                                                    | F1 Help                  | 2                                                             |                 |
|---------------------------------------|----------------------------------------------------------------------------------------------------|----------------------------------------------------------------------------------------------------|--------------------------|---------------------------------------------------------------|-----------------|
|                                       | Calculation<br>Descriptor<br>ID<br>Time Stamp                                                                                                    | Enabled<br>History Avg# 1<br>192019<br>Log @ Period Start Time                                                                                                    |                          | Items Per Record<br>Number of Records<br>Current Record Index | 12<br>168<br>51 |
| A<br>1.<br>2.<br>3.<br>4.<br>5.<br>6. | ttention:<br>Changes to any entries on this pa<br>Upload Configuration from RTU or<br>If required upload current history a<br>Perform Cold Start operation on th<br>Modify existing/new configuration<br>Download new configuration to the | ge must be done in an offline configuratio<br>"use an existing configuration file as per<br>not autit logs<br>to stup Historical Data Log parameters,<br>unit to activate the changes. | in file.<br>your desire. |                                                               |                 |

Figure 23. History Data Log

Note: Pay attention to the on-screen instructions for proper history log configuration.

- b. Change the Items Per Record count to a desired value.
- c. Change the Number of Records to a desired value.
- d. Click F3 on your keyboard or F3Apply button on AutoCONFIG to implement the changes.
- e. Upload the modified configuration from the offline mode.
- f. Download the modified configuration to the live meter.

## Section 3: Example 1- Simple Averaging

This example explains the steps in setting up Tabl-43 to log external process variables for archiving, trending, monitoring, or troubleshooting. The example uses Oil Pressure and Oil Temperature as variables for compressor monitoring application.

### **Section 3.1: Key Parameters**

- 1. Compressor Monitoring (Generic Archiving)
  - a. Oil Pressure (Analog input 1)
  - b. Oil Temperature (Analog input 2)
- 2. Table-43 configuration parameters
  - a. Record Time Period: 10sec
  - b. Avg./Acc. Technique: Snapshot
  - c. Table-192, Entry
    - i. History Avg# 1
      - 1. Items per Record: 2

**Note**: This example configuration is set-up in an offline mode. While all the steps of this procedure can also be completed in a live unit, all set-up and modifications of historical data log parameters in Table-192 must be made in an offline mode.

### **Detailed procedure**

1. Expand Calculation(s) navigation bar.

| Navigation Bar         | <b></b> |  |  |  |
|------------------------|---------|--|--|--|
| Physical Data Point(s) |         |  |  |  |
| Calculation(s)         | ×       |  |  |  |
| Communication(         | s) ¥    |  |  |  |
| Interface              |         |  |  |  |
| Miscellaneous          | ×       |  |  |  |
| User Configurab        | le ×    |  |  |  |

Figure 24. Calculation(s)

2. Open Table 43-Historical Average (Referred to as Table-43).

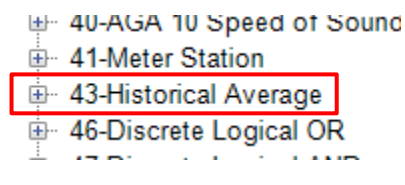

Figure 25. Table 43

3. Select Historical Avg# 1 (Referred to as Table-43, Entry-1).

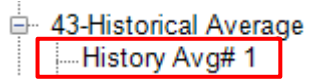

#### Figure 26. Historical Average Entry

4. Go to General tab.

General

#### Figure 27. General tab

5. Change the record time period to 10 seconds from the drop down.

Record Time Period 10 Seconds

#### Figure 28. Record Time Period

Note: The rest of the parameters in this tab are not applicable to this example.

6. Click 'F3 Apply' at the top of the screen to save the change.

### F3 Apply Figure 29. F3 Apply

7. Go to Historical Average Configuration tab.

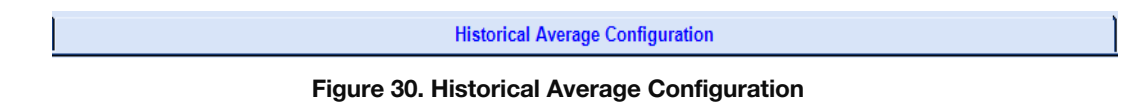

8. Select Historical Point Num 1, which is the default selection. User needs to change it only if the selection in this field is at a different point.

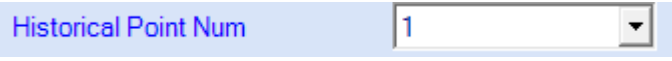

Figure 31. Selecting Historical Point Num

9. Enter the point description in Descriptor #1 and Descriptor #2 field. For this example, Descriptor #1 is Oil Pressure and Descriptor #2 is Psi.

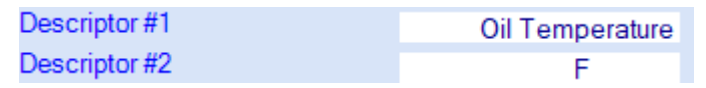

Figure 32. Entering the point description

10. Open Table 1-Floating Point Value.

Physical Data Point(s)

#### Figure 33. Table 1-Floating Point Value

11. Open Tbl 1 ltm 1, Oil Pressure.

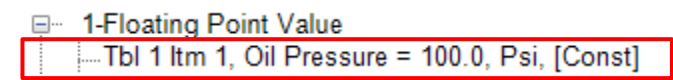

Figure 34. Tbl 1 Itm 1, Oil Pressure

12. Right click top of the 'Current Value' and select 'Copy Point'.

| Current V-1 | 70.0                                   |   |
|-------------|----------------------------------------|---|
|             | Copy Point                             |   |
| Scale F     | Copy Point/Connection                  |   |
| Scale \     | Paste                                  |   |
| - 0         | Clear                                  |   |
| Secu        | Paste with physical descriptive update |   |
|             | Access Security                        | > |

Figure 35. Selecting Copy Point

13. Go to Table-43, Entry-1.

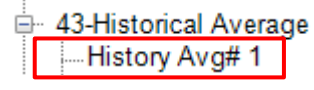

Figure 36. Table-43, Entry-1

14. Go to Historical Average Configuration tab and right click over the Historical Point Value field and select 'Paste'.

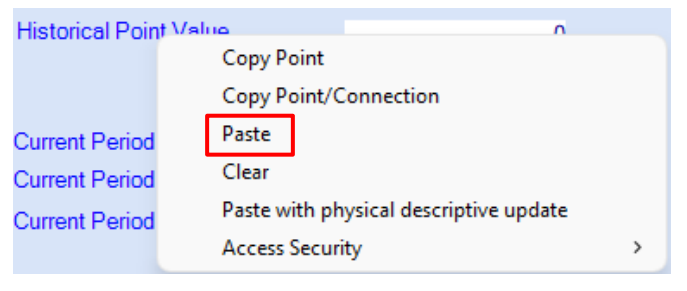

Figure 37. Selecting Paste

15. In the same tab, select the Avg./Acc. Technique to 'Snapshot' from the dropdown.

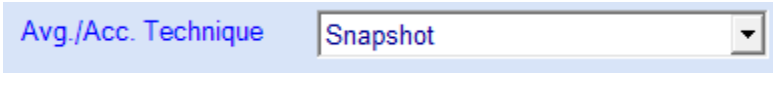

Figure 38. Snapshot

16. Click 'F3 Apply' button at the top of the screen.

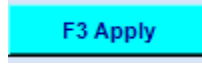

#### Figure 39. F3 Apply

17. Change the Historical Point Num value to 2 from the dropdown.

Historical Point Num 2

Figure 40. Historical Point Num

18. Enter the point description in Descriptor #1 and Descriptor #2 field. For this example, Descriptor #1 is Oil Temperature and Descriptor #2 is F (Fahrenheit).

| Descriptor #1 | Oil Temperature |
|---------------|-----------------|
| Descriptor #2 | F               |

#### Figure 41. Entering Point Description

19. Go to Table 1-Floating Point Value.

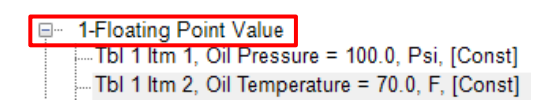

Figure 42. Table 1-Floating Point Value

20. Open Tbl 1 ltm 2, Oil Temperature.

| <u> </u> | 1-Floating Point Value                          |
|----------|-------------------------------------------------|
|          | Tbl 1 ltm 1, Oil Pressure = 100.0, Psi, [Const] |
|          | Tbl 1 Itm 2, Oil Temperature = 70.0, F, [Const] |

Figure 43. Tbl 1 Itm 2, Oil Temperature

21. Right click top of the 'Current Value' and select 'Copy Point'.

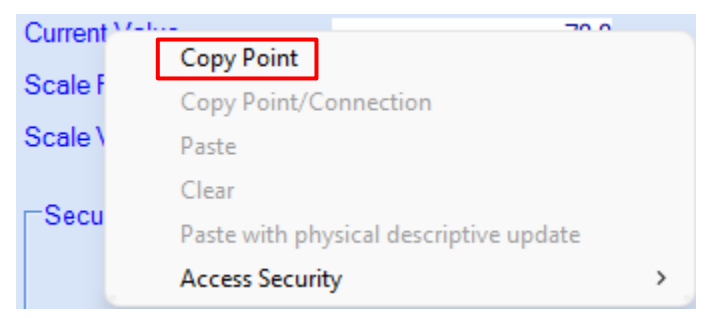

Figure 44. Selecting Copy Point

22. Go to Table-43, Entry-1.

| <u>.</u> | 43-Historical Average | je |
|----------|-----------------------|----|
|          | History Avg# 1        |    |

Figure 45. Table-43, Entry-1

23. Go to Historical Average Configuration tab and right click over the Historical Point Value field and select 'Paste'.

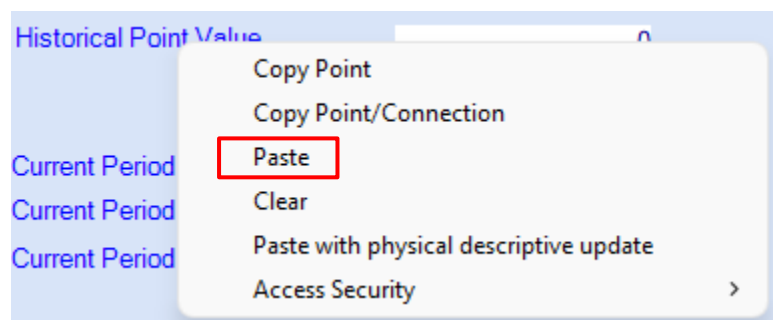

Figure 46. Selecting Paste

24. In the same tab, select the Avg./Acc. Technique to 'Snapshot' from the dropdown.

| Avg./Acc. Technique | Snapshot | - |
|---------------------|----------|---|
|                     |          |   |

Figure 47. Snapshot

25. Click 'F3 Apply' button at the top of the screen.

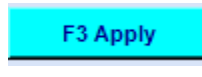

Figure 48. F3 Apply

26. Expand the Miscellaneous navigation bar.

| Calculation(s)    | ¥   |
|-------------------|-----|
| Communication(s   | ) * |
| Interface         |     |
| Miscellaneous     | ¥   |
| User Configurable |     |

#### Figure 49. Miscellaneous

27. Expand Table 192-Historical Data Log Allocation.

| = 192-Historical Data Log Allocation |
|--------------------------------------|
| DP Flow Calc#1                       |
| - DP Flow Calc#1                     |
| DP Flow Calc#2                       |
| DP Flow Calc#2                       |

Figure 50. Table 192-Historical Data Log Allocation

28. Double click History Avg# 1.

History Avg# 1

Figure 51. History Avg# 1

29. Change the Items Per Record to 2.

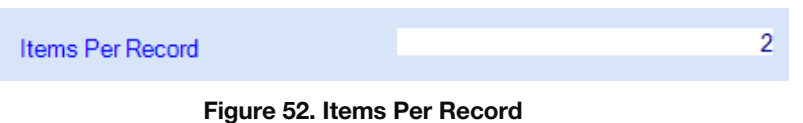

30. Click 'F3 Apply' button at the top of the screen.

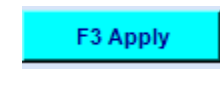

Figure 53. F3 Apply

31. When ready, download the configuration modified in the offline mode to the RTU by connecting with the RTU and using 'Download Configuration To RTU' option in Files menu.

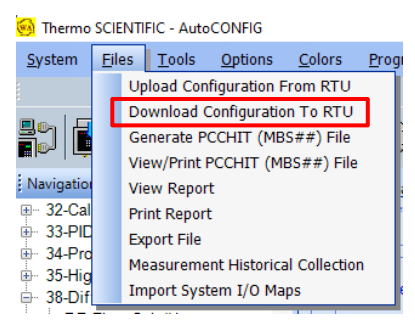

Figure 54. Download Configuration To RTU

32. Go to General tab in Table-43, Entry-1 and enable the calculation.

|             | General |         |   |
|-------------|---------|---------|---|
| Calculation | [       | Enabled | • |

Figure 55. Enabling Calculation

**Note**: It is recommended for a calculation to be enabled after the configuration is downloaded to an RTU. If the configuration is modified in a live meter, a calculation should be enabled after all other parameters are configured.

## Section 4: Example 2- Event Based Historical Archiving

This example explains the steps in setting up Tabl-43 to log selected process variables based on event occurrence. The example uses Flow Status for a Differential Pressure calculation as a variable that triggers the event for well-head monitoring application. We will be taking snapshot data of tubing and casing pressure to illustrate the Event Based Historical Archiving.

# Section 4.1: Well-head monitoring (Snapshot Archiving)

### **Key Parameters**

- 1. Tubing Pressure (Analog Point 1)
- 2. Casing Pressure (Analog Point 2)
- 3. Table-43 key configuration parameters
  - a. Record Time Period: 10 sec

Note: For event-based logging, it is ideal for the record time period to be set up for shorter time increments.

- b. Event Trigger
- c. Post Event Records: 5
- d. Avg./Acc. Technique in 'Historical Average Configuration' Tab: Snapshot.
- 4. Table 54-Discrete Point NOT configuration
  - a. Source point
  - b. Destination point

**Note**: Table 54 is utilized to set up this example to invert the variable being used as trigger for the application. If a Discrete Input in Table 16 is being utilized as trigger, the discrete point can be inverted within Table 16 entry.

- 5. Table-192 configuration
  - i. History Avg# 1
    - 1. Items per Record: 2

Note: For the purpose of this example, it is assumed that a flow run in Table-38 is pre-configured.

**Note**: This example configuration is set-up in an offline mode. While all the other steps of this procedure can also be completed in a live unit, all set-up, and modifications of historical data log parameters in Table-192 must be made in an offline mode.

### **Detailed Procedure**

1. Expand Calculation(s) navigation bar.

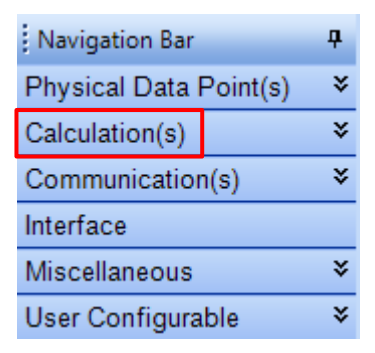

Figure 56. Calculation(s)

2. Open Table 43-Historical Average (Referred to as Table-43).

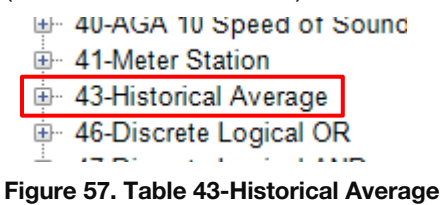

3. Select Historical Avg# 1 (Referred to as Table-43, Entry-1).

43-Historical Average

Figure 58. Historical Avg# 1

4. Go to General tab.

General

#### Figure 59. General Tab

5. Change the record time period to 10 seconds from the drop down. Click 'F3 Apply'.

Record Time Period 10 Seconds -

Figure 60. Changing the Record Time Period

6. Go to Table 38-Differential Pressure Flow.

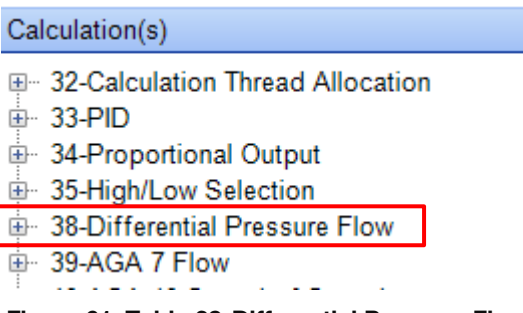

Figure 61. Table 38-Differential Pressure Flow

- 7. Open first entry, DP Flow Calc#1. Instantaneous tab for the first DP calculation will open on the right window.
  - 30-High/Low Selection
     38-Differential Pressure Flow
     DP Flow Calc#1
     DP Flow Calc#2
     DP Flow Calc#3
     Figure 62. DP Flow Calc#1
- 8. Right click the 'Flow Status' field and select Copy Point.

| Flow Status           | Not Flowing |          |
|-----------------------|-------------|----------|
| Flow Time This Period | 0           | Hour     |
| Hourly Flow Rate      | 0           | MCF/Hour |
| Daily Flow Rate       | 0           | MCF/Day  |
| Totalized Valuma      | n           | MOE      |

Figure 63. Flow Status

9. Go to Table 54-Discrete Point NOT and open the first entry, DP Not# 1.

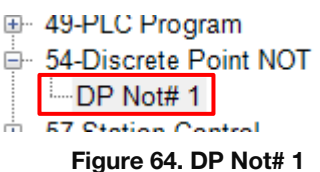

10. Right click top of the Source #1 and select Paste.

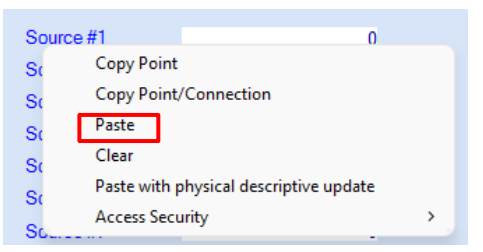

Figure 65. Selecting Paste

11. Enable the Table 54 Calculation using the drop-down option and selecting 'Enabled.' The default status of this calculation is 'Disabled'.

| Calculation | Disabled 🗸          |
|-------------|---------------------|
| Descriptor  | Disabled<br>Enabled |
| ID          | Enabled 54001       |

Figure 66. Table 54 Calculation

12. On the same page, right click top of the Destination #1 field, and select Copy Point.

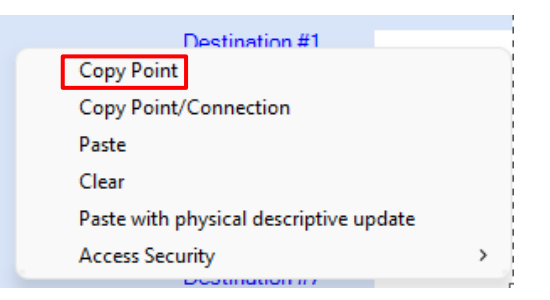

Figure 67. Selecting Copy Point

13. Go to History Avg# 1 entry in Table 43-Historical Average.

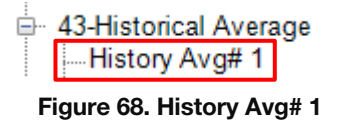

14. Open the General tab.

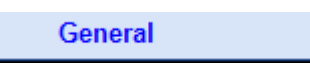

Figure 69. General Tab

15. Right click the Event Trigger field and select Paste. The field should now be connected to the Flow Status field from the Table 38.

| -Event Based L | ogging                                 |  |
|----------------|----------------------------------------|--|
| Event Trigger  |                                        |  |
|                | Copy Point                             |  |
| Event Capti    | Copy Point/Connection                  |  |
| Post Event     | Paste                                  |  |
| Last Event I   | Clear                                  |  |
| Lust Event     | Paste with physical descriptive update |  |
| Last Event     | Access Security >                      |  |
| Post Event P   | ocords 0                               |  |
| r ust Event R  |                                        |  |

Figure 70. Connecting to the Flow Status

16. Enter '5' in the Post Event Records field.

| Event Based Logging |            |          |
|---------------------|------------|----------|
| Event Trigger       | Idle       | •        |
| Event Capture       | Reset/Idle | •        |
| Post Event Log      | Done       | •        |
| Last Event Date     | 0          | 0/00/00  |
| Last Event Time     | (          | 00:00:00 |
| Post Event Records  |            | 5        |

Figure 71. Post Event Records

17. Go to Historical Average Configuration tab.

Historical Average Configuration

Figure 72. Historical Average Configuration

18. Select Historical Point Num 1, which is the default selection. User needs to change it only if the selection in this field is at a different point.

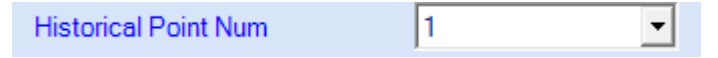

Figure 73. Historical Point Num

19. Enter the point description in Descriptor #1 and Descriptor #2 field. For this example, Descriptor #1 is Tubing Pressure and Descriptor #2 is Psi.

| Historical Point Num | 1 | •               |
|----------------------|---|-----------------|
| Descriptor #1        |   | Tubing Pressure |
| Descriptor #2        |   | Psi             |

Figure 74. Point Descriptors

20. Open Table 16-Physical Analog Input.

| i⊕- 15-Text                      |
|----------------------------------|
| ia 16-Physical Analog Input      |
| 🐵 17-Physical Smart XDucer Input |
| i                                |
| 20-Physical Accumulator          |

Figure 75. Table 16-Physical Analog Input

21. Open the Tubing Pressure Entry. In this example Tubing Pressure comes in to the first Analog Input Entry and is labeled Tubing Pressure, Pt 16-1 [....].

| 16-Physical Analog Input                    |
|---------------------------------------------|
| Tubing Pressure, Pt 16-1 Descr2 = 0.0, Psi, |
| Casing Pressure, Pt 16-2 Descr2 = 0.0, Psi, |

Figure 76. Tubing Pressure

22. Right click top of the 'Current Value' and select 'Copy Point'.

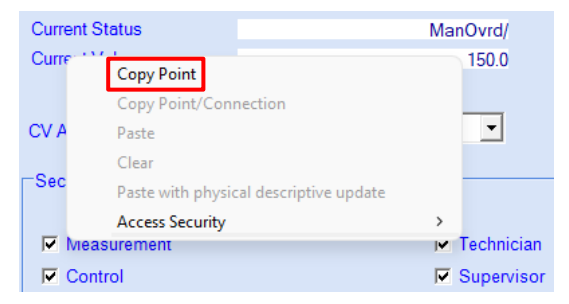

Figure 77. Selecting Copy Point

23. Go to Table-43, Entry-1.

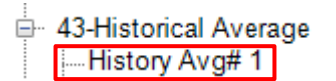

Figure 78. Table-43, Entry-1

24. Go to Historical Average Configuration tab and right click over the Historical Point Value field and select 'Paste'.

| Historical Poin | t Value       | 0                         |   |
|-----------------|---------------|---------------------------|---|
|                 | Copy Point    |                           |   |
|                 | Copy Point/C  | onnection                 |   |
| Current Period  | Paste         |                           |   |
| Current Period  | Clear         |                           |   |
| Current Period  | Paste with ph | ysical descriptive update |   |
|                 | Access Securi | ty                        | > |

Figure 79. Historical Point Value Field

25. In the same tab, select the Avg./Acc. Technique to 'Snapshot' from the dropdown.

| Avg./Acc. Technique | Snapshot | • |  |
|---------------------|----------|---|--|
| Figure 80. Snapshot |          |   |  |

26. Click 'F3 Apply' button at the top of the screen.

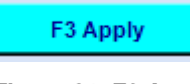

Figure 81. F3 Apply

27. Change the Historical Point Num value to 2 from the dropdown.

Historical Point Num 2

Figure 82. Historical Point Num

 Enter the point description in Descriptor #1 and Descriptor #2 field. For this example, Descriptor #1 is Casing Pressure and Descriptor #2 is Psi.

| Historical Point Num | 2  | <b>~</b>       |
|----------------------|----|----------------|
| Descriptor #1        | Ca | asing Pressure |
| Descriptor #2        |    | Psi            |

Figure 83. Entering Point Description

29. Go to Table 16-Physical Analog Input.

| <ul> <li>16-Physical Analog Input</li> <li>17-Physical Smart XDucer Input</li> <li>19-Physical Discrete Input</li> <li>20-Physical Accumulator</li> </ul> | ie 15-Text                        |   |
|----------------------------------------------------------------------------------------------------|-----------------------------------|---|
| 17-Physical Smart XDucer Input     19-Physical Discrete Input     20-Physical Accumulator                                                                 | 16-Physical Analog Input          |   |
| 19-Physical Discrete Input     20-Physical Accumulator                                                                                                    | im 17-Physical Smart XDucer Input | ł |
| 20-Physical Accumulator                                                                                                    | 19-Physical Discrete Input        |   |
|                                                                                                    | 20-Physical Accumulator           |   |

Figure 84. Table 16-Physical Analog Input

30. Open Second Entry, labeled Casing Pressure, Pt 16-2 [....].

16-Physical Analog Input Tubing Pressure, Pt 16-1 Descr2 = 150.0, Psi, Casing Pressure, Pt 16-2 Descr2 = 200.0, Psi,

Figure 85. Casing Pressure, Pt 16-2 [....]

31. Right click top of the 'Current Value' and select 'Copy Point'.

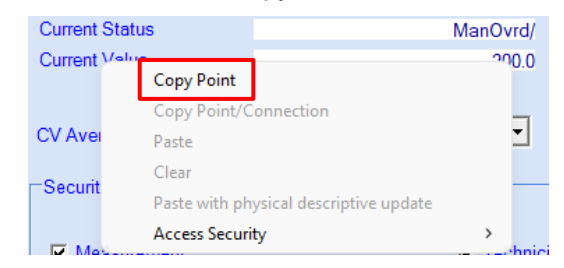

#### Figure 86. Copy Point

32. Go to Table-43, Entry-1.

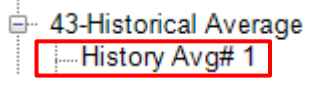

Figure 87. Table-43

33. Go to Historical Average Configuration tab, ensure Historical Point Num value is 2, right click over the Historical Point Value field, and select 'Paste'.

| Historical Poin | t Value       | 0                         |   |
|-----------------|---------------|---------------------------|---|
|                 | Copy Point    |                           |   |
|                 | Copy Point/C  | Connection                |   |
| Current Period  | Paste         |                           |   |
| Current Period  | Clear         |                           |   |
| Current Period  | Paste with ph | ysical descriptive update |   |
|                 | Access Securi | ity                       | > |

Figure 88. Historical Average Configuration

34. In the same tab, select the Avg./Acc. Technique to 'Snapshot' from the dropdown.

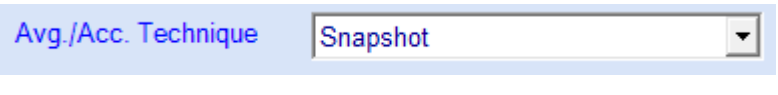

Figure 89. Snapshot'

35. Click 'F3 Apply' button at the top of the screen.

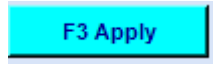

Figure 90. F3 Apply

36. Expand the Miscellaneous navigation bar.

| Calculation(s)    | × |
|-------------------|---|
| Communication(s)  | × |
| Interface         |   |
| Miscellaneous     | × |
| User Configurable | × |

Figure 91. Miscellaneous

37. Expand Table 192-Historical Data Log Allocation.

|                                      | _ |
|--------------------------------------|---|
| = 192-Historical Data Log Allocation |   |
| - DP Flow Calc#1                     |   |
| DP Flow Calc#1                       |   |
| DP Flow Calc#2                       |   |
| DP Flow Calc#2                       |   |

#### Figure 92. 192-Historical Data Log Allocation

38. Double click History Avg# 1.

History Avg# 1

#### Figure 93. History Avg#1

39. Change the Items Per Record to 2.

40. Click 'F3 Apply' button at the top of the screen.

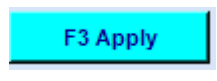

Figure 95. F3 Apply

41. When ready, download the configuration modified in the offline mode to the RTU by using 'Download Configuration To RTU' option in Files menu.

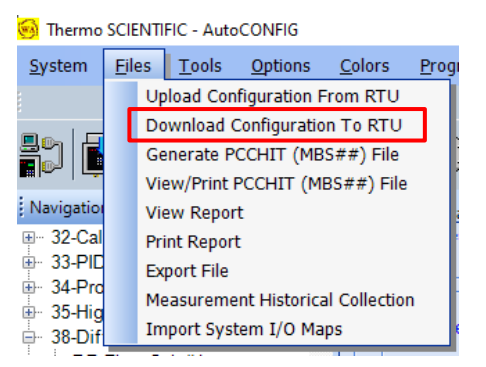

Figure 96. Download Configuration To RTU

42. Go to General tab in Table-43, Entry-1 and enable the calculation.

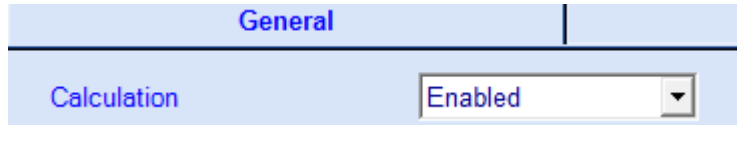

Figure 97. General Tab in Table-4

**Note**: It is recommended for a calculation to be enabled after the configuration is downloaded to an RTU. If the configuration is modified in a live meter, a calculation should be enabled after all other parameters are configured.

## Section 5: Appendix I - History Log

The history log in Figure 1. Table-43 shows the data for the Event Based Log in Example 2. The data is logged every 10 seconds which is the configured 'Record Time Period' for the calculation. However, when the event occurs, the data log stops after 5 records which is the 'Post Event Records' count configured in the example. The record on row 156 in Figure 1. Table-43 is the first record after the event is triggered. The software logs the first record at the exact moment the trigger occurs, but the subsequent readings follow the specified time interval under 'Record Time Period'. As shown in the figure (Row 161 onward), the system starts to log the data again once the 'Event Capture' field is manually reset to Reset/Idle state.

|   | Clear Data Generate Report |                   |                   |                  |
|---|----------------------------|-------------------|-------------------|------------------|
|   | Retrieve                   | Data Total retrie | ved records : 168 |                  |
|   |                            |                   |                   |                  |
|   |                            |                   |                   |                  |
|   | Index                      | Date/Time         | [16, 1, 4]-> Cur  | [16, 2, 4]-> Cur |
|   | 117                        | 04/10/23 10:18:00 | 140               | 250              |
|   | 118                        | 04/10/23 10:18:10 | 140               | 250              |
|   | 119                        | 04/10/23 10:18:20 | 140               | 250              |
|   | 120                        | 04/10/23 10:18:30 | 140               | 250              |
|   | 121                        | 04/10/23 10:18:40 | 140               | 250              |
|   | 122                        | 04/10/23 10:18:50 | 140               | 250              |
|   | 123                        | 04/10/23 10:19:00 | 140               | 250              |
|   | 124                        | 04/10/23 10:19:10 | 140               | 250              |
|   | 125                        | 04/10/23 10:19:20 | 140               | 250              |
|   | 126                        | 04/10/23 10:19:30 | 140               | 250              |
|   | 127                        | 04/10/23 10:19:40 | 140               | 250              |
|   | 128                        | 04/10/23 10:19:50 | 140               | 250              |
|   | 129                        | 04/10/23 10:20:00 | 140               | 250              |
|   | 130                        | 04/10/23 10:20:10 | 140               | 250              |
|   | 131                        | 04/10/23 10:20:20 | 140               | 250              |
|   | 132                        | 04/10/23 10:20:30 | 140               | 250              |
|   | 133                        | 04/10/23 10:20:40 | 140               | 250              |
|   | 134                        | 04/10/23 10:20:50 | 140               | 250              |
|   | 135                        | 04/10/23 10:21:00 | 140               | 250              |
|   | 130                        | 04/10/23 10:21:10 | 140               | 250              |
|   | 120                        | 04/10/23 10:21:20 | 140               | 250              |
|   | 130                        | 04/10/23 10:21:40 | 140               | 250              |
|   | 140                        | 04/10/23 10:21:50 | 140               | 250              |
|   | 141                        | 04/10/23 10:22:00 | 140               | 250              |
|   | 142                        | 04/10/23 10:22:10 | 140               | 250              |
|   | 143                        | 04/10/23 10:22:20 | 140               | 250              |
|   | 144                        | 04/10/23 10:22:30 | 140               | 250              |
|   | 145                        | 04/10/23 10:22:40 | 140               | 250              |
|   | 146                        | 04/10/23 10:22:50 | 140               | 250              |
|   | 147                        | 04/10/23 10:23:00 | 140               | 250              |
|   | 148                        | 04/10/23 10:23:10 | 140               | 250              |
|   | 149                        | 04/10/23 10:23:18 | 140               | 250              |
|   | 150                        | 04/10/23 10:23:20 | 140               | 250              |
|   | 151                        | 04/10/23 10:23:30 | 140               | 250              |
|   | 152                        | 04/10/23 10:23:40 | 140               | 250              |
|   | 153                        | 04/10/23 10:23:50 | 140               | 250              |
|   | 154                        | 04/10/23 10:46:50 | 140               | 250              |
|   | 155                        | 04/10/23 10:47:00 | 140               | 250              |
| • | 156                        | 04/10/23 10:47:06 | 140               | 250              |
|   | 157                        | 04/10/23 10:47:10 | 140               | 250              |
|   | 158                        | 04/10/23 10:47:20 | 140               | 250              |
|   | 159                        | 04/10/23 10:47:30 | 140               | 250              |
|   | 161                        | 04/10/23 10:47:40 | 140               | 250              |
|   | 101                        | 04/10/23 11:13:10 | 140               | 250              |
|   | 162                        | 04/10/23 11:13:20 | 140               | 250              |
|   | 164                        | 04/10/23 11:13:30 | 140               | 250              |
|   | 165                        | 04/10/23 11:13:40 | 140               | 250              |
|   | 166                        | 04/10/23 11:14:00 | 140               | 250              |
|   | 167                        | 04/10/23 11:14:10 | 140               | 250              |

Figure 98. History Log

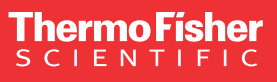

USA 27 Forge Parkway Franklin, MA 02038 Phone: 800-437-7979 • Toll free: (866) 282-0430 orders.process.us@thermofisher.com

#### Learn more at **thermofisher.com/autoflex**

For Research Use Only. Not for use in diagnostic procedures. © 2023 Thermo Fisher Scientific Inc. All rights reserved. All trademarks are the property of Thermo Fisher Scientific and its subsidiaries unless otherwise specified.